# APSCN VPN SETUP

## AnyConnect VPN

2020 – March Update

## Table of Contents

| Description of Role Access and URLs | 2  |
|-------------------------------------|----|
| Windows OS AnyConnect VPN Setup     | 3  |
| Chrome OS AnyConnect VPN Setup      | 9  |
| MAC OS AnyConnect VPN Setup         | 14 |

## Description of Role Access and URLs

Teacher – Teacher Access Center - <u>https://tac40.esp.k12.ar.us/TAC40</u>

| Please enter yo<br>Access Center. | our account information for Teacher |
|-----------------------------------|-------------------------------------|
| User Name                         |                                     |
| Password                          |                                     |

Staff – eSchoolPlus - http://eschool40.esp.k12.ar.us

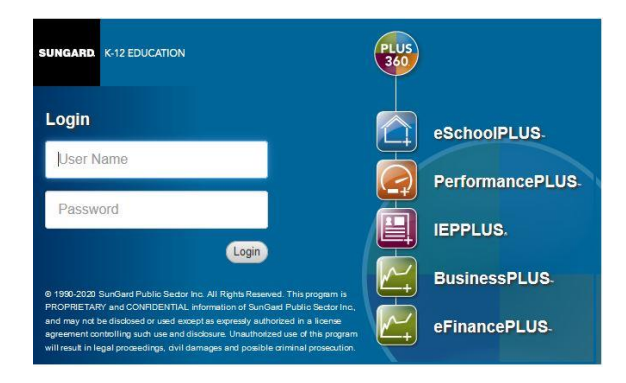

Finance – eFinancePlus - https://efinance52.efp.k12.ar.us

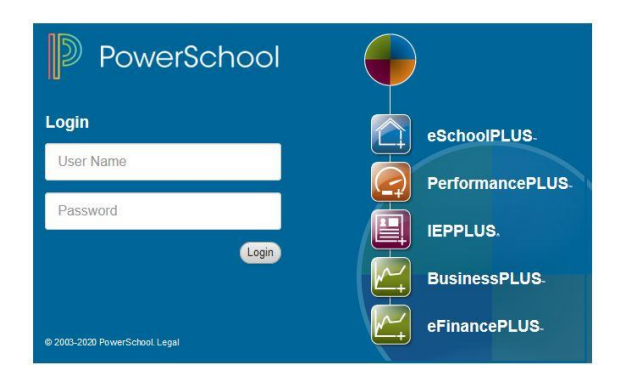

## Windows OS AnyConnect VPN Setup

- 1. Go to https://covid.vpn.arkansas.gov
- 2. You will see Cisco Secure Desktop. Click Download

| Cisco Secure Desktop    |                                                                                                    |  |  |  |
|-------------------------|----------------------------------------------------------------------------------------------------|--|--|--|
| 🔒 WebLaunch             | Platform Detection                                                                                                    |  |  |  |
| - Platform<br>Detection | Web-based launch of Cisco Secure Desktop is not<br>supported with 64-bit versions of IE. Please retry<br>with the 32-bit version of IE. |  |  |  |
| - ActiveX               | Continuing in 54 seconds.                                                                                                    |  |  |  |
| - Java Detection        |                                                                                                    |  |  |  |
| 🗌 - WebLaunch           |                                                                                                    |  |  |  |
| - Access Denied         |                                                                                                    |  |  |  |
| - Critical Error        |                                                                                                    |  |  |  |
| Success                 |                                                                                                    |  |  |  |
| - Access Denied         | Download                                                                                                    |  |  |  |

3. Click on Log In

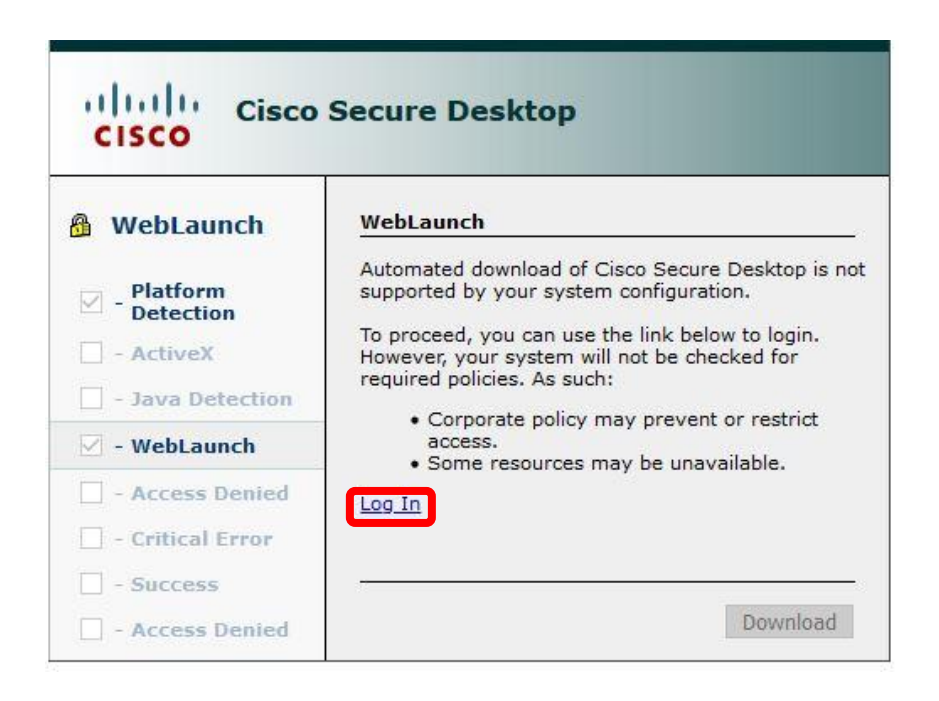

4. Enter in your APSCN SSO Credentials. Clock Login

|                  | Login                     |
|------------------|---------------------------|
| Please enter you | ir username and password. |
| GROUP:           | APSCN ~                   |
| USERNAME:        | 000gsmith                 |
| PASSWORD         | •••••                     |
| 1400110110       | Login                     |

5. Click Download for Windows

| Download & Install                                                                                               |              |
|----------------------------------------------------------------------------------------------------|--------------|
| Download Cisco AnyConnect Secure Mobility Client and install it on your computer.           Download for Windows |              |
|                                                                                                    | Instructions |

6. Run the download. You will see a welcome screen. Click Next

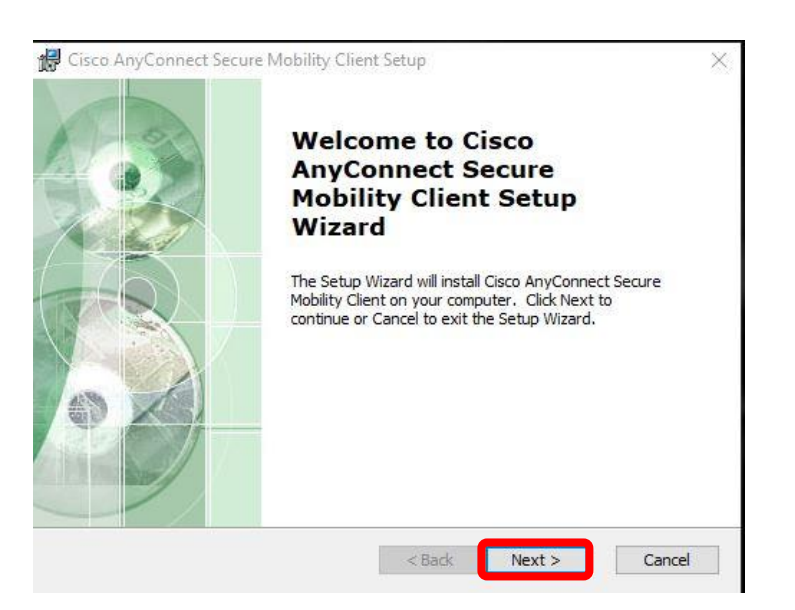

7. Accept the EULA and Click Next

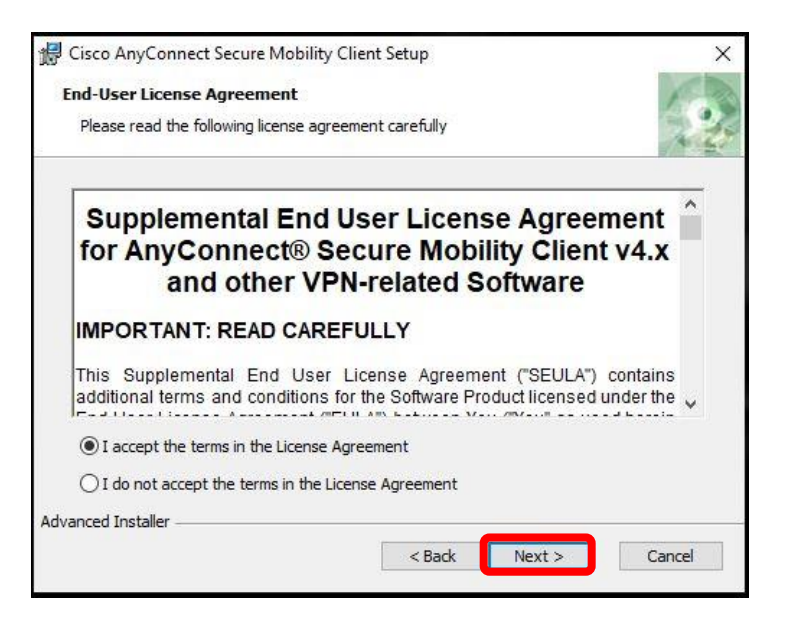

#### 8. Next, Click Install

| Ready to Install                                                             |                                                                              | 100         |
|------------------------------------------------------------------------------|------------------------------------------------------------------------------|-------------|
| The Setup Wizard is ready to be                                              | gin the Typical installation                                                 | 2.0         |
| Click "Install" to begin the installa<br>installation settings, dick "Back". | ation. If you want to review or change<br>Click "Cancel" to exit the wizard. | any of your |
|                                                                              |                                                                              |             |
|                                                                              |                                                                              |             |
|                                                                              |                                                                              |             |
|                                                                              |                                                                              |             |
| Ivanced Installer                                                            |                                                                              |             |

9. On the UAC popup, Click Yes

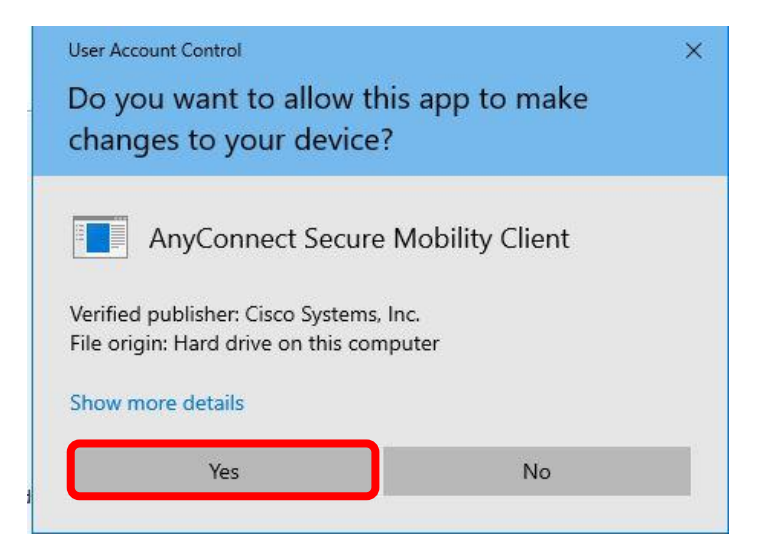

10. Once the install is finished, Click Finish

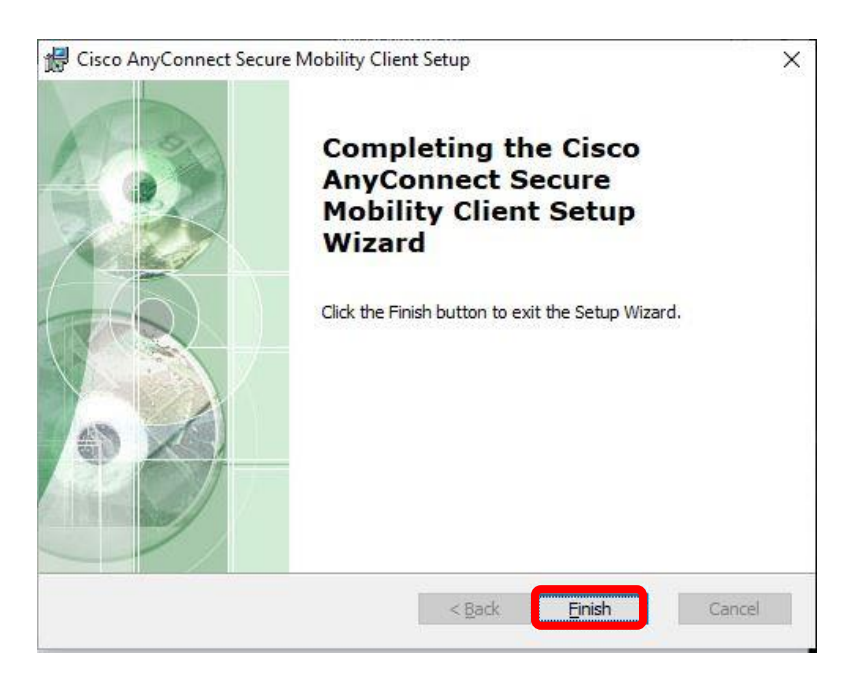

#### 11. Search for Cisco AnyConnect Secure Mobility Client

| All Apps Documents Settings P                                               | hotos         | More - ···                                                   |
|-----------------------------------------------------------------------------|---------------|--------------------------------------------------------------|
| Best match                                                                  |               |                                                              |
| Gisco AnyConnect Secure Mobility<br>Client<br>App                           | $\rightarrow$ | <b>S</b>                                                     |
| Apps                                                                        |               | Cisco AnyConnect Secure Mobility Client                      |
| anyconnect-win-4.8.03036-core-vpn-<br>webdeploy-k9.exe                      | >             | Арр                                                          |
| anyconnect-win-4.5.03040-core-vpn-<br>predeploy-k9.msi - in Microsoft Teams | >             | <ul> <li>Open</li> <li>Run as administrator</li> </ul>       |
| AnyDesk                                                                     | >             | 🕞 Run as different user                                      |
| anyconnect-win-4.5.03040-core-vpn-<br>predeploy-k9.msi - in Applications    | >             | <ul> <li>Open file location</li> <li>Pin to Start</li> </ul> |
| Documents (4+)                                                              |               | - Pin to taskbar                                             |
| Settings (1)                                                                |               | 🔟 Uninstall                                                  |
|                                                                             |               |                                                              |
|                                                                             |               |                                                              |
| ,⊘ any                                                                      |               |                                                              |

#### 12. Type in the URL <u>covid.vpn.arkansas.gov</u> and **Click Connect**

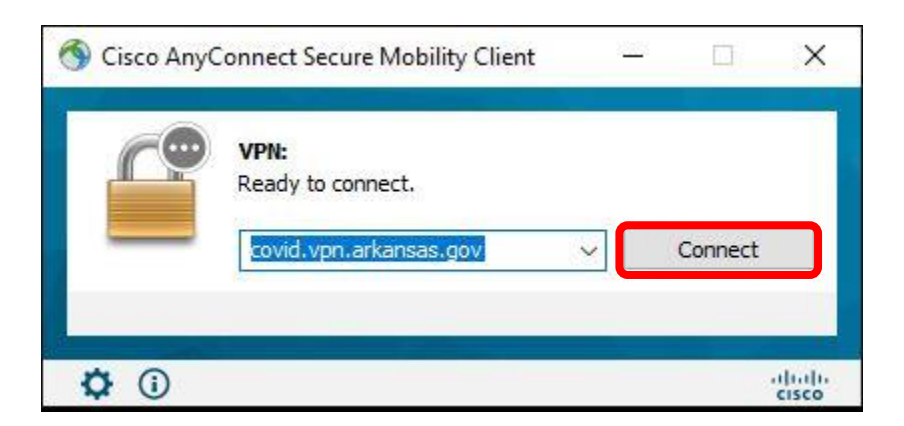

- 13. Make sure you select APSCN from the group. Enter in your SSO Credentials. Click OK
  - a. Username: 0000gsmith
  - b. Password: \*\*\*\*\*\*\*\*\*\*

| $\cap$ | Please enter | r your username and password. |
|--------|--------------|-------------------------------|
| 12     | Group:       | APSCN ~                       |
|        | Username:    | 0000gsmith                    |
|        | Password:    | *******                       |
|        |              | ** *                          |

14. You will see a notification showing you are **Connected**.

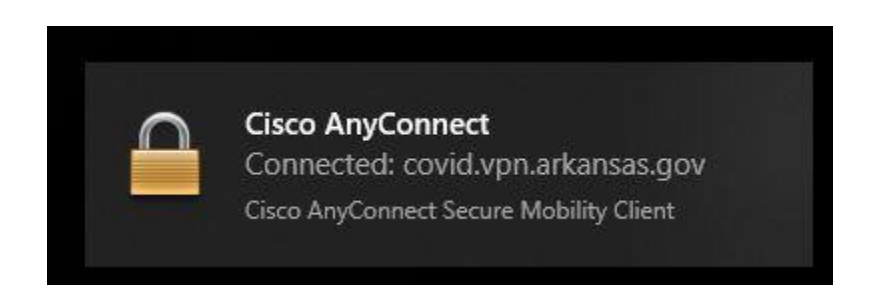

15. You should be connected to the State Network and can access the APSCN environment.

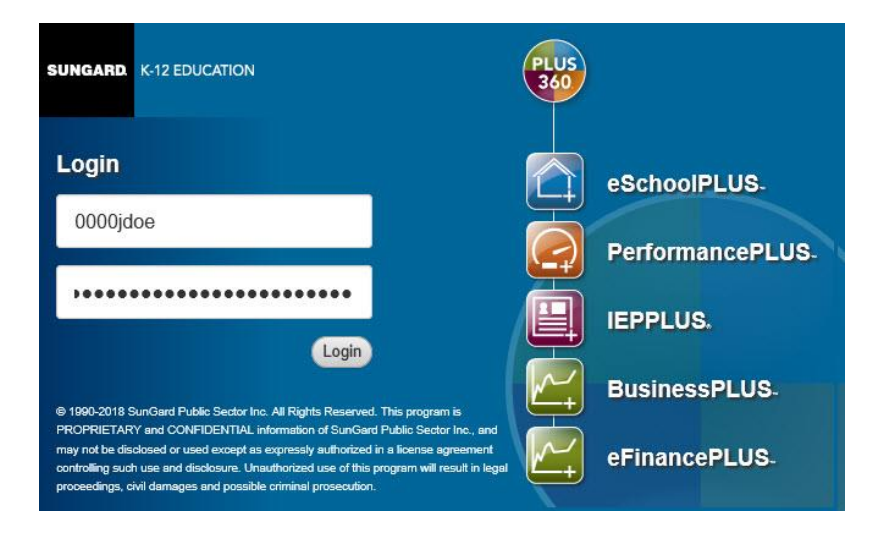

## Chrome OS AnyConnect VPN Setup

- <section-header><section-header><section-header><section-header><image><section-header>
- 1. Click the "Launcher" icon on the Google Chromebook desktop. Locate then open the Web Store

2. Using the search bar, search for Cisco AnyConnect

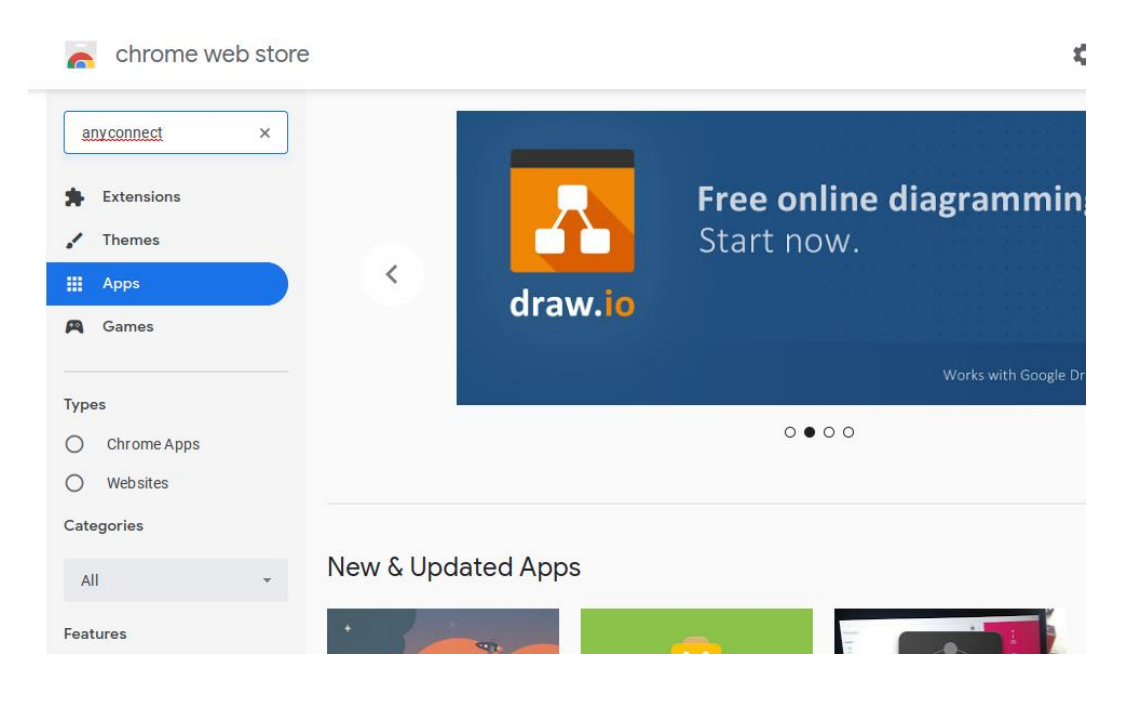

3. Click the **Add to Chrome** button to install the Cisco AnyConnect client on your Chromebook

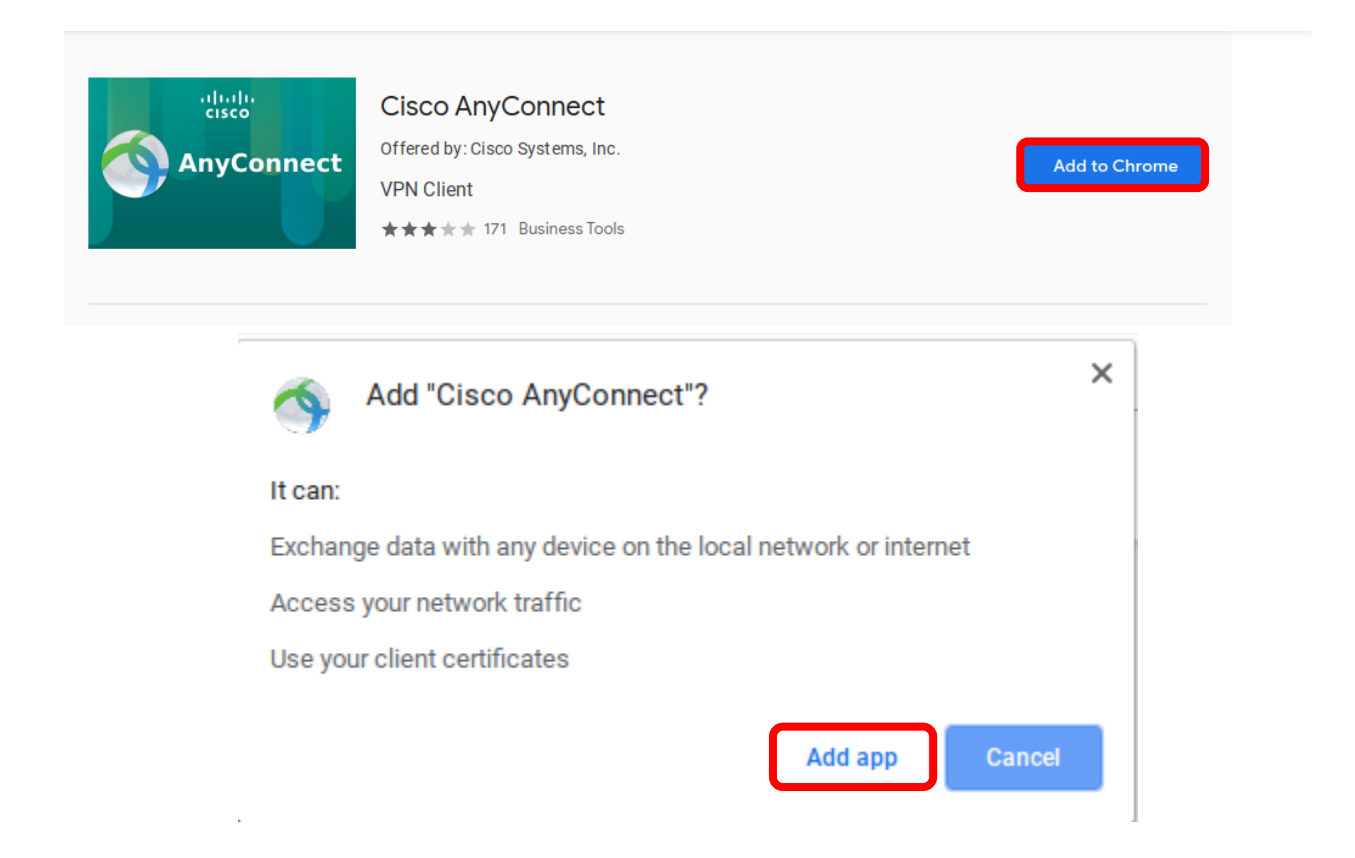

4. Once the Cisco AnyConnect app is install, AnyConnect icon will appear on yoru application screen. Click the **AnyConnect** icon to configure the VPN client

| ← Search or t | ype URL     |                |            |              | Ŷ          |
|---------------|-------------|----------------|------------|--------------|------------|
| Google Drawi  | Google Keep | draw.io Diagra | Lucidpress | VMware Horiz | AnyConnect |
| Acer          |             |                |            |              |            |
|               |             |                |            |              |            |

5. The VPN client will go through an initilizing state. Please wait whiel the client is initilizing. *This may take 2-3 minutes to complete* 

|                                                                         |                       |            | _ ×                                               |
|-------------------------------------------------------------------------|-----------------------|------------|---------------------------------------------------|
| AnyConnect                                                              |                       |            | 9                                                 |
| AnyConnect VPN<br>Initializing This may take<br>app install or upgrade. | e a few minutes after | U<br>S     | se Status Area or Chrome<br>ettings to start VPN. |
| Connections                                                             |                       |            |                                                   |
|                                                                         |                       |            |                                                   |
|                                                                         |                       |            |                                                   |
|                                                                         |                       |            |                                                   |
|                                                                         |                       |            |                                                   |
|                                                                         |                       |            |                                                   |
| <b>A</b> Connections                                                    | Settings              | Statistics | ✤ Diagnostics                                     |

6. Once available, clicke the Add New Connection button to confgure the VPN client

|                                | _ ×                                                |
|--------------------------------|----------------------------------------------------|
| S AnyConnect                   | 0                                                  |
| AnyConnect VPN<br>Disconnected | Use Status Area or Chrome Settings to start VPN. 🕄 |
| Connections                    |                                                    |
| Add New Connection             |                                                    |
|                                |                                                    |
| Connections                    | s 🕐 Statistics 🖌 Diagnostics                       |

- 7. Enter in the Following Information. Click **Save Changes** when finished.
  - a. Name **APSCN VPN**
  - b. Server Address <u>https://covid.vpn.arkansas.gov</u>

| Edit Connection                        |              | ×                  |
|----------------------------------------|--------------|--------------------|
| Name                                   |              |                    |
| APSCN VPN                              |              |                    |
| Server Address                         |              |                    |
| https://covid.vpn.arkansas.gov         |              |                    |
| Connect with IPsec                     |              |                    |
| Certificate Authentication<br>Disabled |              | Select Certificate |
|                                        | Close Delete | Save Changes       |

8. Click on your account photo at the bottom right then click on the VPN **O**<sub>T</sub> icon and under Cisco AnyConnect click **APSCN VPN** 

0

:

0

0

0

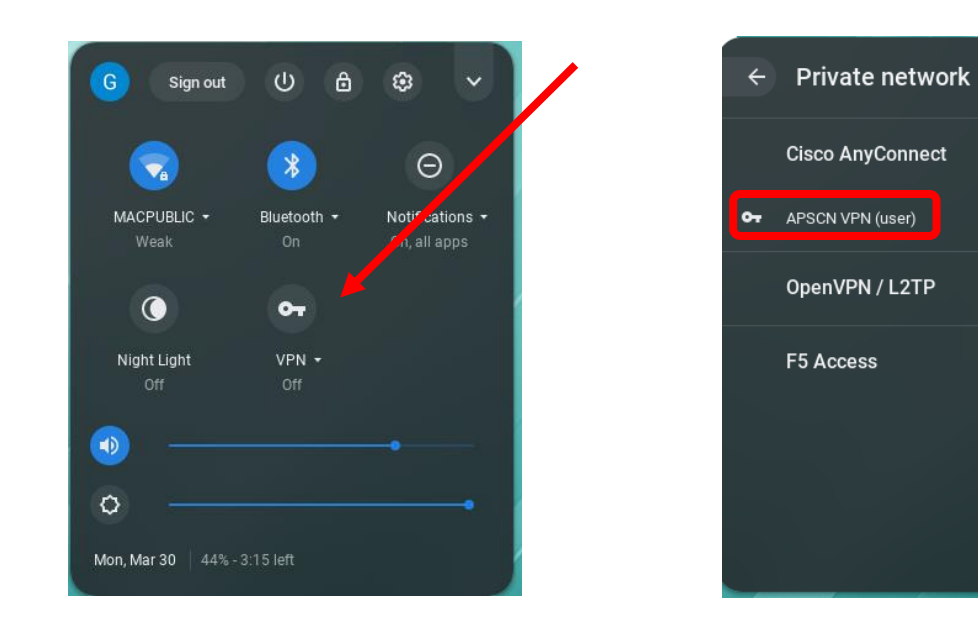

9. Choose APSCN under group. Type in your SSO credentials. Click Submit

|                                          | _ × |
|------------------------------------------|-----|
| Please enter your username and password. |     |
| Group:                                   |     |
| APSCN                                    | v   |
| Username:                                |     |
| 0000asmith                               |     |
| Password:                                |     |
| •••••                                    |     |
| Cancel                                   | it  |
|                                          |     |
|                                          |     |

10. Once you are connected, you will have access to the APSCN environment

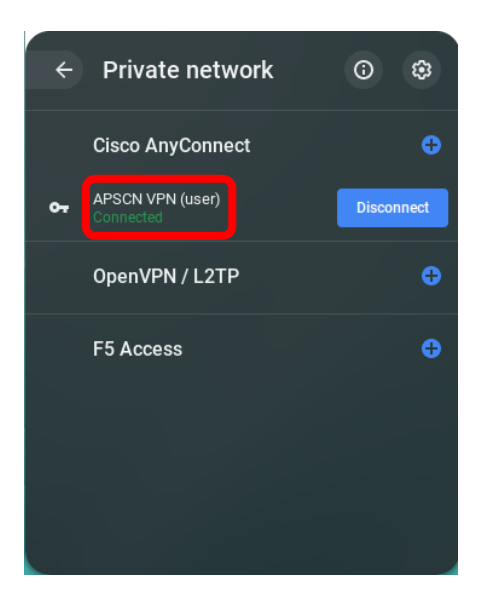

### MAC OS AnyConnect VPN Setup

- 1. Go to https://covid.vpn.arkansas.gov
- 2. You will see Cisco Secure Desktop. Click Download

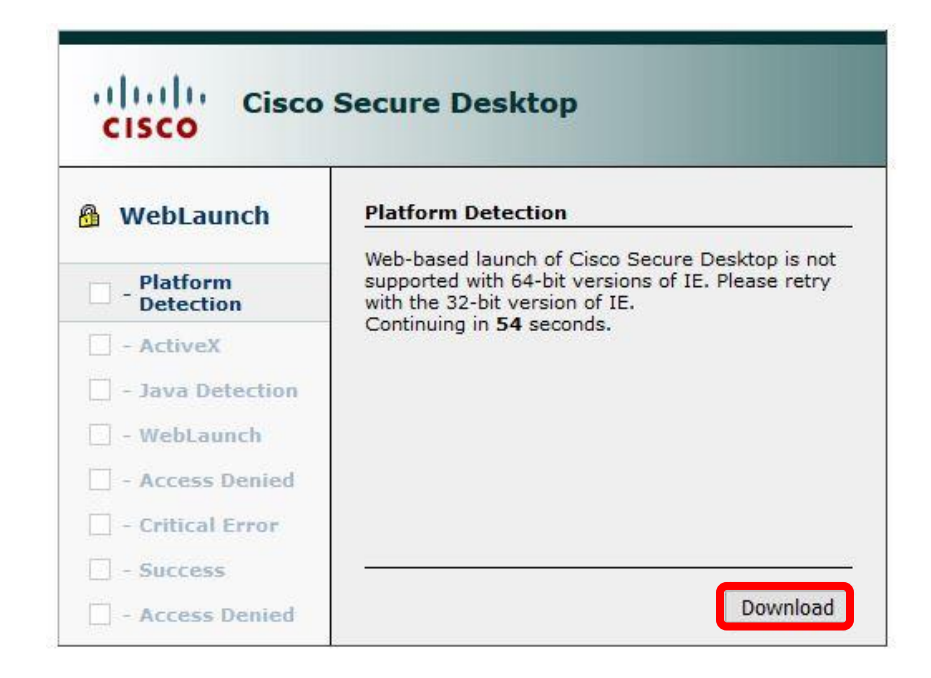

3. Click on Log In

| Cisco                                                                                                    | Secure Desktop                                                                                                    |
|----------------------------------------------------------------------------------------------------|----------------------------------------------------------------------------------------------------|
| <b>B</b> WebLaunch                                                                                                    | WebLaunch                                                                                                    |
| <ul> <li>Platform<br/>Detection</li> <li>- ActiveX</li> <li>- Java Detection</li> <li>- WebLaunch</li> <li>- Access Denied</li> <li>- Critical Error</li> <li>Success</li> </ul> | Automated download of Cisco Secure Desktop is not<br>supported by your system configuration.<br>To proceed, you can use the link below to login.<br>However, your system will not be checked for<br>required policies. As such:<br>• Corporate policy may prevent or restrict<br>access.<br>• Some resources may be unavailable. |
| - Access Denied                                                                                                    | Download                                                                                                    |

4. Enter in your APSCN SSO Credentials. Clock Login

| Ŋ               | Login                      |
|-----------------|----------------------------|
| Please enter yo | our username and password. |
| GROUP:          | APSCN V                    |
| USERNAM         | E: 000gsmith               |
| PASSWOR         | D:                         |
|                 | Login                      |

5. Click Download for macOS

| Download & Install                                                                |              |
|-----------------------------------------------------------------------------------|--------------|
| Download Cisco AnyConnect Secure Mobility Client and install it on your computer. |              |
|                                                                                   | Instructions |

6. Go to Downloads and double click the AnyConnect.dmg

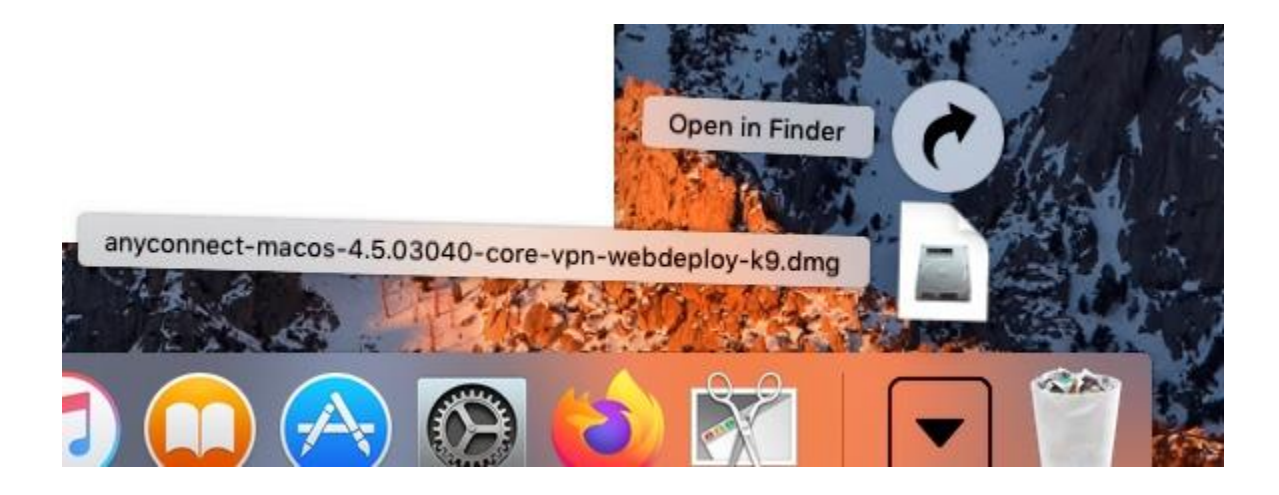

7. Double Click on the AnyConnect.pkg

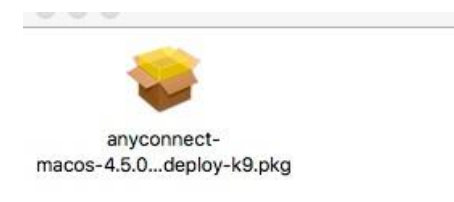

8. After the program runs, the AnyConnect Installation Wizard window displays. On the Introduction page **Click Continue** 

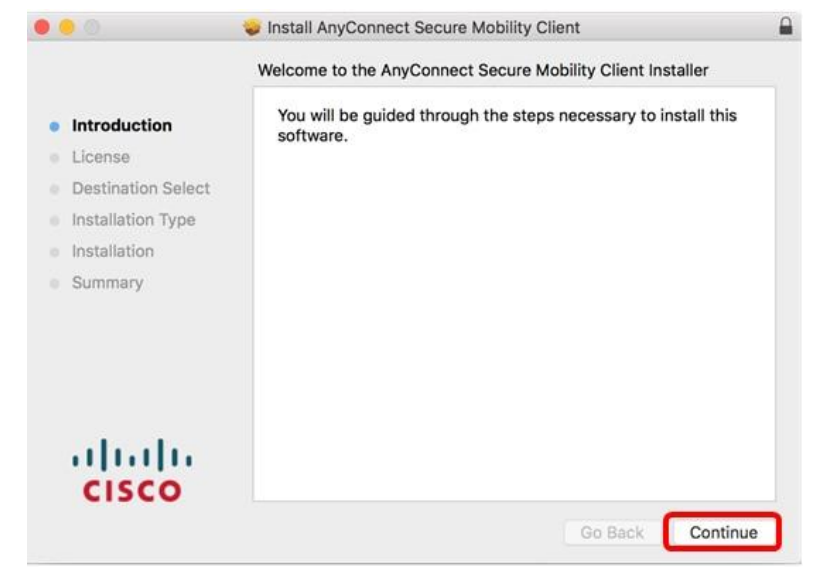

9. Go over the Supplemental EULA and then click **Continue** 

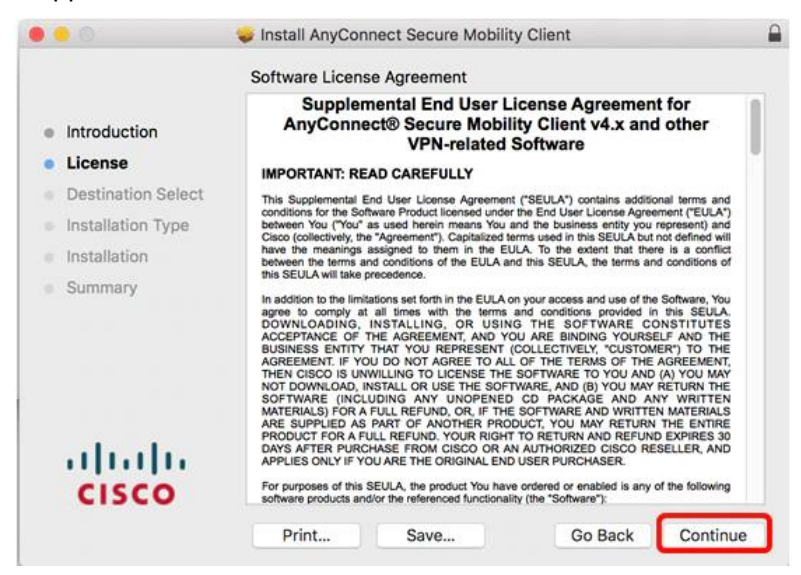

#### 10. Click Agree

| 0.00                                         |                                                                             | Install AnyCor                                                                                                    | nnect Secure Mo                                                                                                    | bility Client                                                                                                    |                                                                                                    |                                                                                                    |    |
|----------------------------------------------|-----------------------------------------------------------------------------|----------------------------------------------------------------------------------------------------|----------------------------------------------------------------------------------------------------|----------------------------------------------------------------------------------------------------|----------------------------------------------------------------------------------------------------|----------------------------------------------------------------------------------------------------|----|
| <ul><li>Inti</li><li>Lic</li></ul>           | To continue in:<br>the software li<br>Click Agree to c<br>quit the Installe | stalling the sof<br>cense agreem<br>continue or click<br>r.                                                                                                    | f <b>tware you must</b><br>ent.<br>< Disagree to can                                                                                                    | agree to the                                                                                                    | terms of                                                                                                    |                                                                                                    |    |
| <ul><li>De</li><li>Ins</li><li>Ins</li></ul> | Read License                                                                | 0                                                                                                    |                                                                                                    | Disagree                                                                                                    | Agr                                                                                                    | ee id<br>in<br>id<br>id<br>id<br>of                                                                                                    |    |
| Sumn                                         | nary<br>IIIII<br>SCO                                                        | In addition to the lim<br>agree to comply a<br>DOWNLOADING,<br>ACCEPTANCE OF<br>BUSINESS ENTITY<br>AGREEMENT. IF TY<br>THEN CISCO IS UN<br>NOT DOWNLOAD,<br>SOFTWARE (INC<br>MATERIALS) FOR /<br>ARE SUPPLIED AS<br>PRODUCT FOR A F<br>DAYS AFTER PUR<br>APPLIES ONLY IF<br>For purposes of this<br>software products ar | Itations set forth in the EL<br>Itations set forth in the EL<br>INSTALLING, OR L<br>THE AGREEMENT, AN<br>'THAT YOU REPRESE<br>OU DO NOT AGREE TO<br>WILLING TO LICENSE<br>INSTALL OR USE THE :<br>LUDING ANY UNOPE<br>A FULL REFUND, OR, IF<br>S PART OF ANOTHER<br>YULL REFUND, YOUR RE<br>CHASE FROM CISCO C<br>YOU ARE THE ORIGINAL<br>SEULA, the product You<br>nd/or the referenced funct | JLA on your access<br>rms and condition<br>ISING THE SOF<br>D YOU ARE BIND<br>INT (COLLECTIVE)<br>) ALL OF THE TEF<br>THE SOFTWARE AND (<br>NED CD PACKA<br>THE SOFTWARE, AND (<br>NED CD PACKA<br>THE SOFTWARE, AND (<br>ISOFT TO RETURN<br>DR AN AUTHORIZE<br>END USER PURCI<br>I have ordered or er<br>ionality (the "Softwa | and use of the<br>s provided in<br>TWARE CC<br>ING YOURSE<br>Y, "CUSTOM<br>MMS OF THE<br>TO YOU AND<br>B) YOU MAY<br>B) YOU MAY<br>B) YOU MAY<br>B) YOU MAY<br>RETURN<br>AND REFUND<br>D CISCO RE<br>HASER.<br>habled is any of<br>re"): | Software, You<br>I this SEULA.<br>NSTITUTES<br>ELF AND THE<br>ER") TO THE<br>AGREEMENT,<br>(A) YOU MAY<br>RETURN THE<br>N MATERIALS<br>THE ENTIRE<br>O EXPIRES 30<br>SELLER, AND<br>of the following |    |
|                                              |                                                                             | Print                                                                                                    | Save                                                                                                    | G                                                                                                    | Back                                                                                                    | Continu                                                                                                    | Je |

11. If prompted for credentials, enter the **password** and **Click Install Software** 

|                                                                                                    | Installing AnyConnect Secure Mobility Client                                                                                                    |
|----------------------------------------------------------------------------------------------------|----------------------------------------------------------------------------------------------------|
| <ul> <li>Introduction</li> <li>License</li> <li>Destination Select</li> <li>Installation Type</li> <li>Installation</li> <li>Summary</li> </ul> | Installer is trying to install new software.<br>Enter your password to allow this.<br>User Name: Grant Smith<br>Password:<br>Cancel Install Software |
| uluilu<br>cisco                                                                                                    |                                                                                                    |

12. Once the installation is complete, Click Close

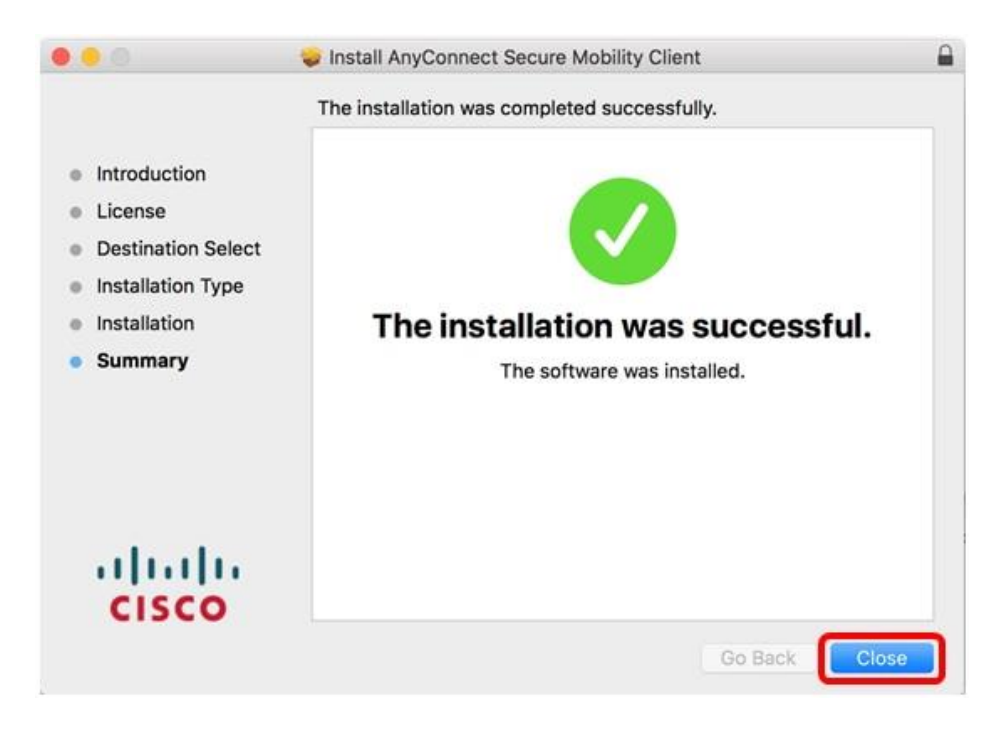

13. In Finder, search for Cisco AnyConnect and click on the Application

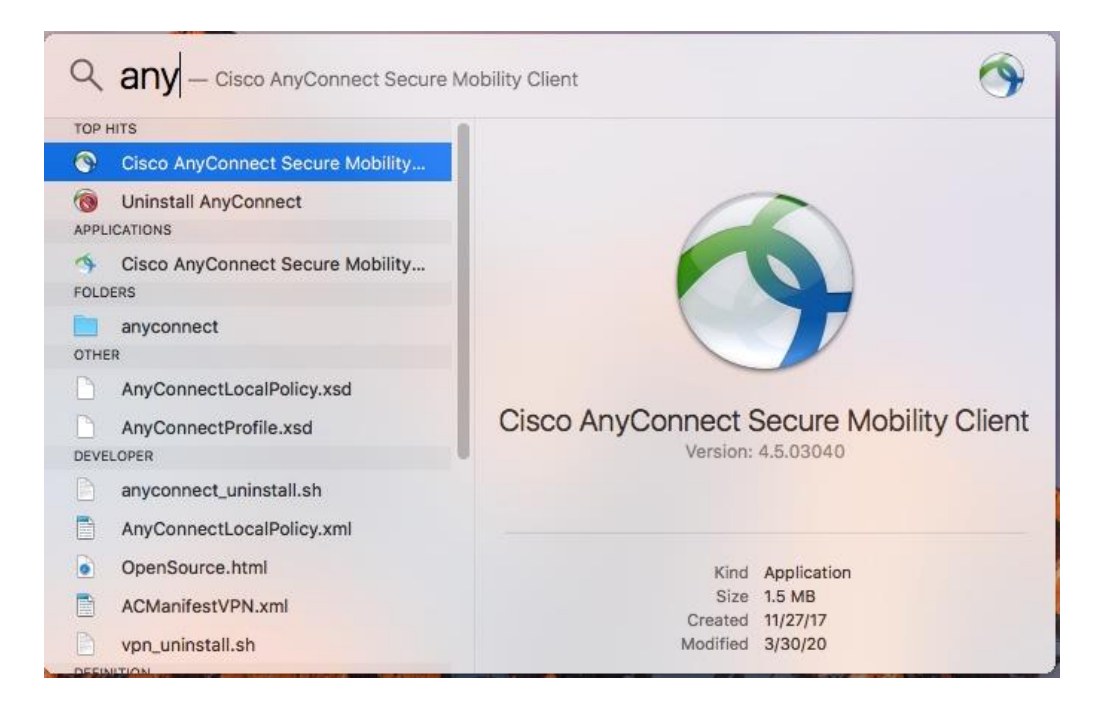

14. Type in the URL <u>covid.vpn.arkansas.gov</u> and **Click Connect** 

| 000 | AnyConnect<br>Secure Mobility Client                | cisco                         |
|-----|-----------------------------------------------------|-------------------------------|
|     | VPN:<br>Ready to connect.<br>covid.vpn.arkansas.gov | <ul> <li>✓ Connect</li> </ul> |
| * 2 |                                                     |                               |

- 15. Make sure you select **APSCN** from the group. Enter in your **SSO Credentials. Click OK** 
  - a. Username: 0000gsmith
  - b. Password: \*\*\*\*\*\*\*\*\*

| 0 | Please unter | r your username and password. |
|---|--------------|-------------------------------|
|   | Group:       | APSCN                         |
|   | Username:    | 0000gsmith                    |
|   | Password:    | •••••                         |

16. You will see a notification showing you are **Connected**.

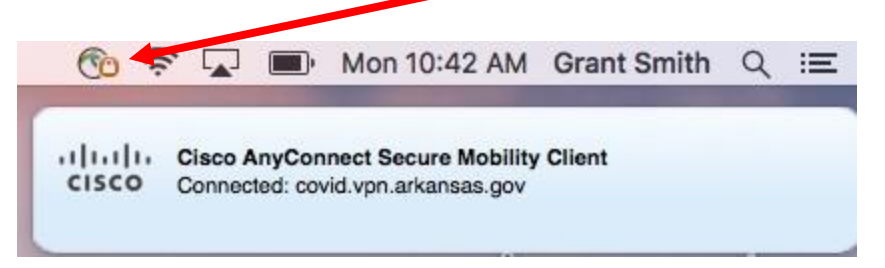

17. Once you are connected, you will have access to the APSCN environment